# ZEALTHY

### How to add Zealthy to your home screen

We recommend that you add Zealthy to the home screen of your phone. This will enable convenient access to messaging your care team and keeping up to date on your weight loss treatment.

#### Add Zealthy to your iPhone Home Screen:

1. Go to <u>https://app.getzealthy.com/login</u> on Safari on your phone

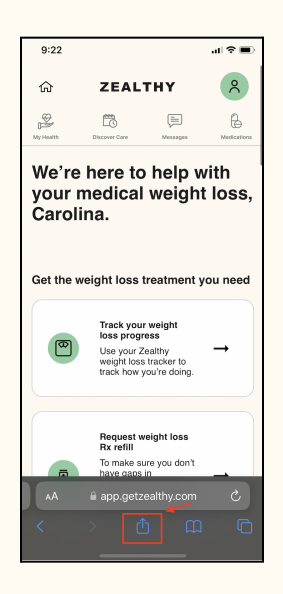

2. Select the Share icon at the bottom of your screen (square with the arrow in it)

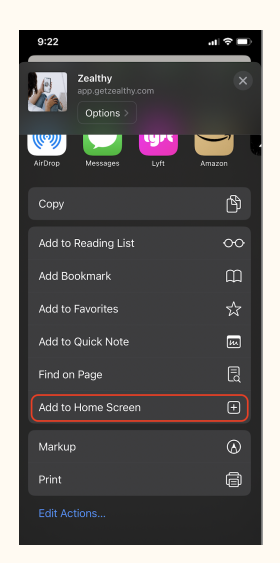

3. Scroll to the list of actions and select Add to Home Screen

## ZEALTHY

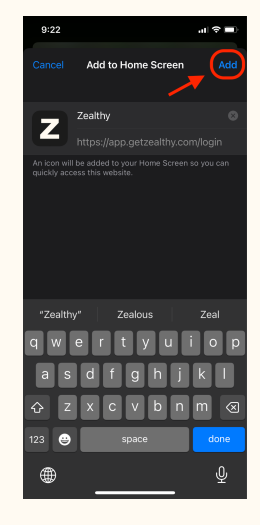

#### Add Zealthy to your Android Home Screen:

1. Go to <u>https://app.getzealthy.com/login</u> on Chrome on your phone

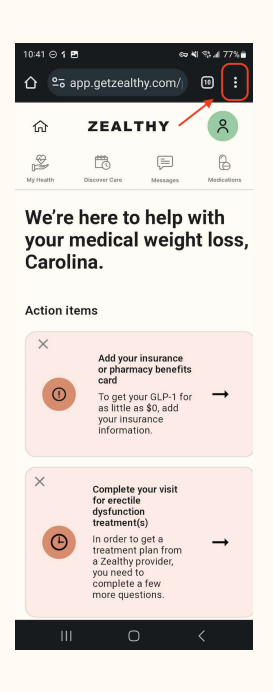

2. Select the menu icon at the bottom of your screen (3 dots in top right corner)

## ZEALTHY

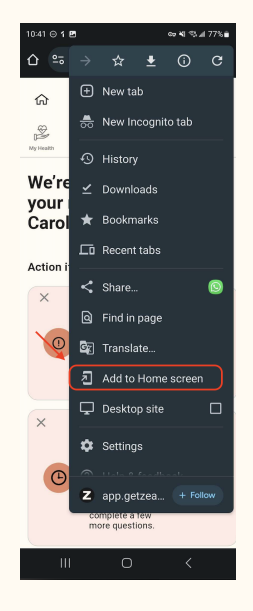

3. Select Add to Home Screen and then add a name (we recommend "Zealthy")

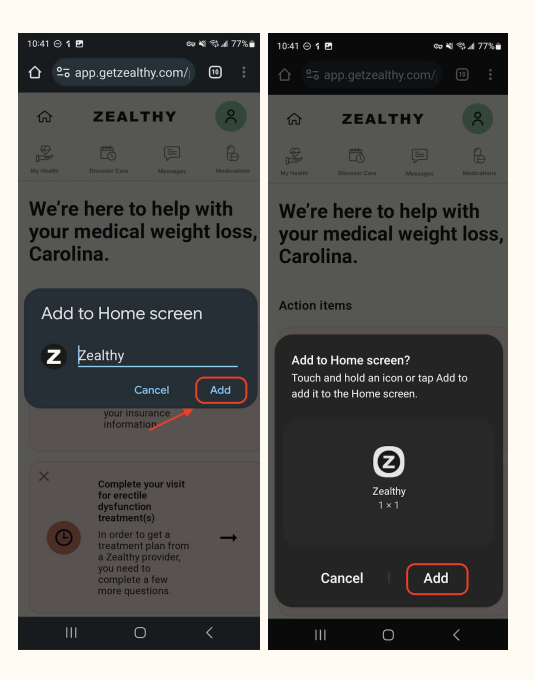